## Technology Arts Sciences TH Köln

**Campus IT** 

## ILIAS-Klickpfad für Selbstlernkurse mit Speexx

Der Zugriff auf Speexx Campus erfolgt über das zentrale ILIAS-System der TH Köln:

- 1. Rufen Sie <u>https://ilu.th-koeln.de</u> auf.
- 2. Melden Sie sich mit Ihrer campusID+Passwort am System an:

| BEI ILIAS MIT DER CAMPUSID ANMELDEN |          |  |  |
|-------------------------------------|----------|--|--|
| Benutzername *                      | campusID |  |  |
| Passwort *                          | •••••    |  |  |
|                                     |          |  |  |
| * Erforderliche Angabe              | Anmelden |  |  |

3. Öffnen Sie die Baumansicht und wählen Sie Selbstlernkurse mit Speexx aus:

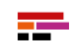

ILIAS Lernumgebung der TH KÖLN

| ے<br>Cockpit | 🖮 Magazin - Einstiegsseite                    |  |  |
|--------------|-----------------------------------------------|--|--|
|              | P Baumansicht ✓                               |  |  |
|              | 🖌 🛅 Akademie für wissenschaftliche Weiterbild |  |  |
| Navigation   | 🛶 🎄 Kompetenzwerkstatt                        |  |  |
|              | → 🗊 Schreibzentrum                            |  |  |
| Ρ            | 👃 🛅 Sprachlernzentrum                         |  |  |
| Services     | → 🎦 Angebote für Beschäftigte                 |  |  |
|              | → 🎦 Angebote für Studierende                  |  |  |
| ်<br>Hilfe   | 🗂 Lehrwerkbörse                               |  |  |
|              | 🖌 🗂 Speexx                                    |  |  |
|              | 🖵 Selbstlernkurse mit Speexx                  |  |  |

Arts Sciences TH Köln

Technology

#### **Campus IT**

4. Akzeptieren Sie die Nutzungsvereinbarung des ILIAS-Kurses:

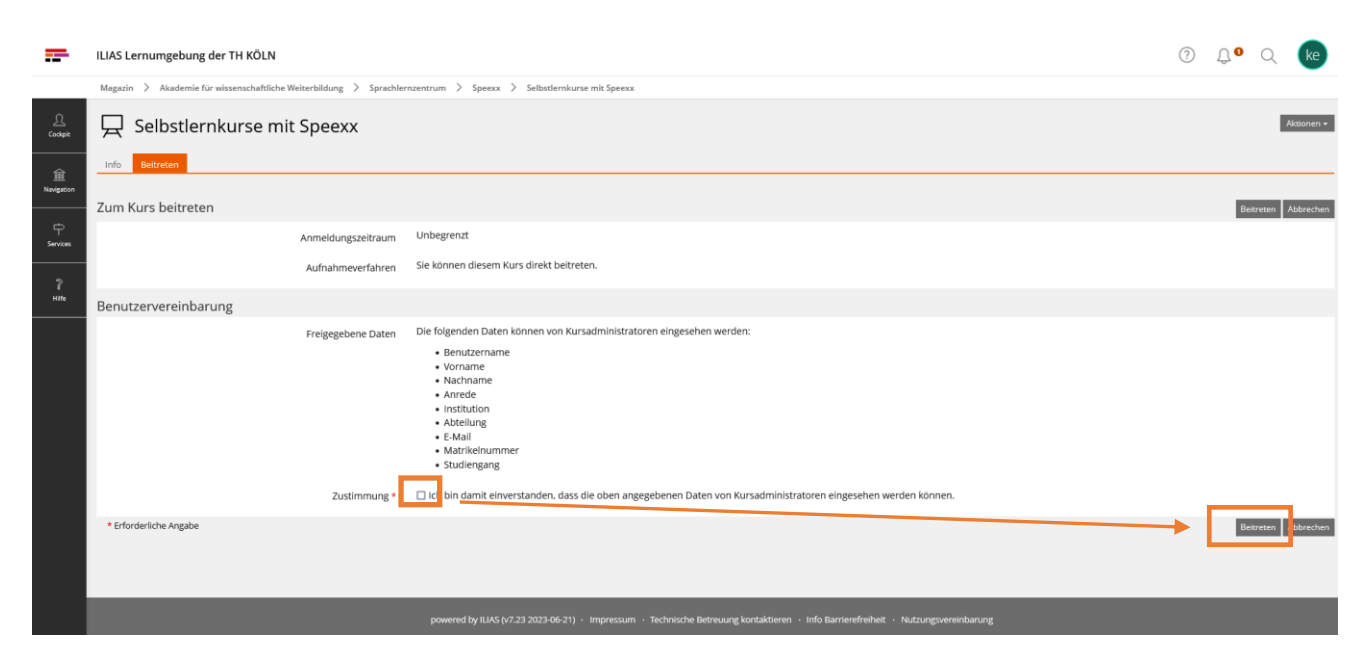

5. Wählen Sie das gewünschte Lernmodul aus:

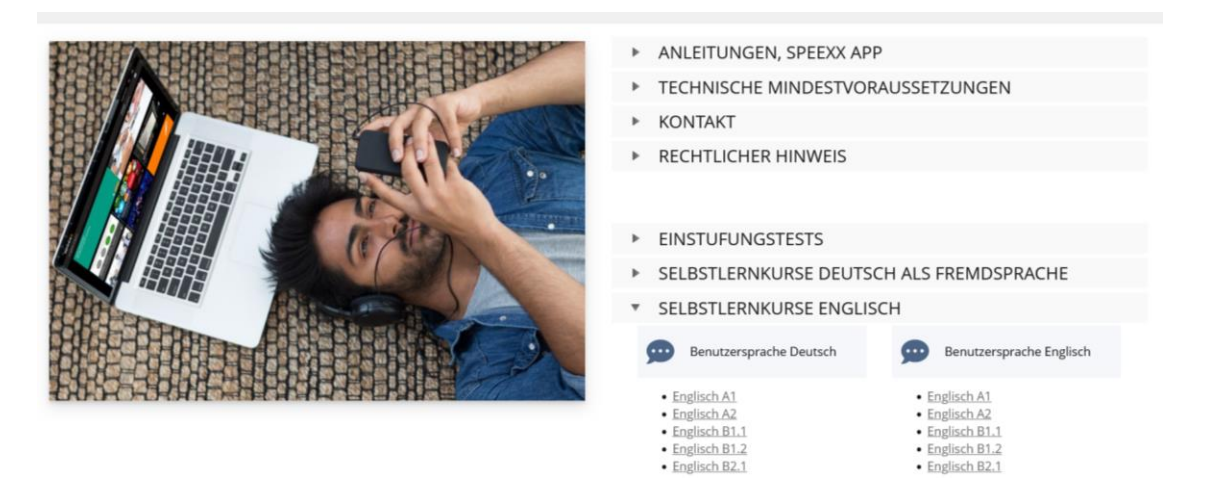

6. Registrieren Sie sich auf Speexx Campus:

| speexx                                                                                                    |
|----------------------------------------------------------------------------------------------------|
|                                                                                                    |
| Klicke auf "Start", um dein Sprachtraining zu beginnen.                                                                                                    |
| Wichtig: Klicke am Ende deiner Lernsitzung auf "Speichern", um deine Ergebnisse an die Lernplattform zu übertragen. Bitte schließe dieses Fenster erst nachdem du gespeichert hast. |
| Start                                                                                                    |
| Speichem                                                                                                    |

# Technology Arts Sciences TH Köln

| speexx                       |                                                                                                    |        |
|------------------------------|----------------------------------------------------------------------------------------------------|--------|
| Mein Profil                  |                                                                                                    |        |
|                              |                                                                                                    |        |
| Anrede                       | Bitte auswählen                                                                                                    | ~      |
| Vorname                      | Test                                                                                                    |        |
| Nachname                     | Student 2                                                                                                    |        |
|                              |                                                                                                    |        |
|                              | Bitte fülle alle Pflichtfelder aus.                                                                                                    |        |
| Nickname                     |                                                                                                    |        |
|                              | Bitte fülle alle Pflichtfelder aus.<br>Der Nickname ist dein für andere Lerner sichtbare Name. Bitte wähle einen Namen mit dem du<br>angesprochen werden möchtest. |        |
| Zeitzone                     | (UTC+01:00) Berlin - Germany                                                                                                    | ~      |
|                              | Bitte überprüfen Sie Ihre Eingaben.<br>Alle Termine werden in der gewählten Zeitzone angezeigt.                                                                    |        |
| Landesvorwahl                | Bitte auswählen                                                                                                    | $\sim$ |
| Telefon                      |                                                                                                    |        |
| Beruf                        | Bitte auswählen                                                                                                    | ~      |
|                              |                                                                                                    |        |
| Zugehörigkeit zur Hochschule | Bitte auswählen                                                                                                    | ~      |
|                              | Bitte fülle alle Pflichtfelder aus.                                                                                                    |        |
|                              |                                                                                                    |        |
|                              | H Speichern                                                                                                    |        |

### Kontakt

Bei **inhaltlichen** Fragen wenden Sie sich bitte an die Mitarbeiter\*innen des Sprachlernzentrums: selbstlernkursespeexx@th-koeln.de

Bei **technischen Fragen** wenden Sie sich bitte an den Service-Desk der Campus IT: support@campus-it.th-koeln.de

Ihre Campus IT